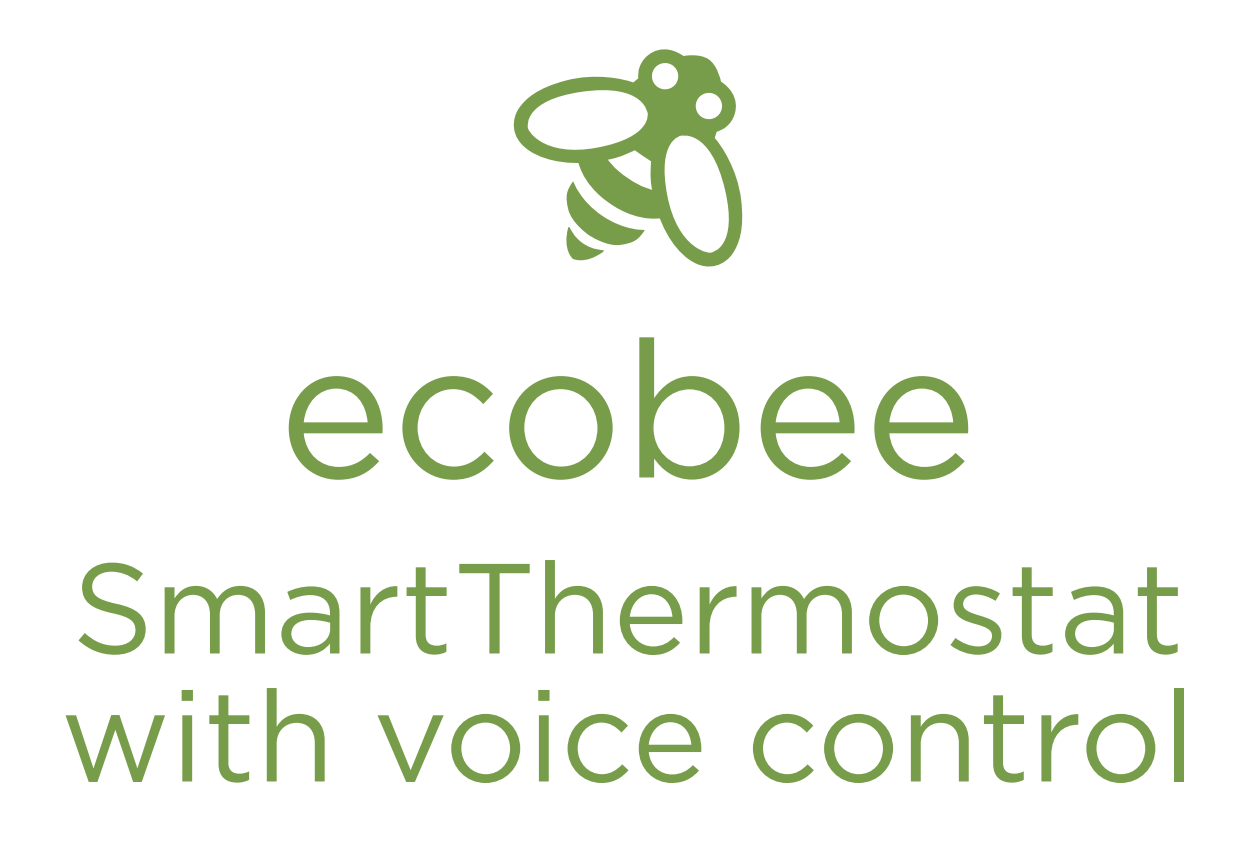

# Thermostat Setup Guidelines for All-Electric Heat Pumps

from the

# Single-Stage Heat Pumps

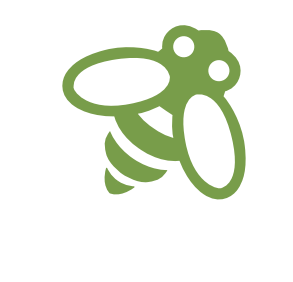

The ecobee SmartThermostat with voice control is a powerful tool that can help save energy and money while managing energy resources to best serve all cooperative members. To make sure you're getting the most out of your ecobee SmartThermostat, Advanced Energy offers the following recommendations, based on the presence of an all-electric heat pump system and thermostat operating per manufacturers' instructions prior to the ecobee SmartThermostat installation.

Advanced Energy considers a single-stage heat pump to have one outdoor compressor stage (speed). This is more common on older, original equipment.

Read the ecobee installation materials carefully and only install the thermostat yourself if you are comfortable with electrical wiring and device setup. If you are not, seek a qualified HVAC contractor to complete installation and setup.

DANGER: Incorrect wiring can cause damage and expensive equipment repairs.

## Part One

### Step 1

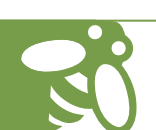

When starting up the ecobee SmartThermostat, this should be the first prompt you see. Select Yes, only Rc is connected for one transformer (most HVAC systems); select Next.

| We have detected a wire<br>connected to the Rc terminal, &<br>not the Rh terminal. Is this<br>correct? | put  |
|----------------------------------------------------------------------------------------------------|------|
| Yes, only Rc is connected<br>No, Rc and Rh are connected                                               | ed   |
|                                                                                                    |      |
| ecobee                                                                                                 | Next |

If your HVAC system has two transformers installed, select No, Rc and Rh are connected.

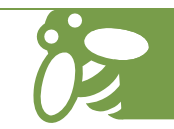

Make sure the following icons are highlighted on the screen: G Y1 W1 O/B; select Next.

| Manual Co<br>Tap on a te<br>disconnec<br>G<br>Y1<br>Y2<br>O/B | nfiguration:<br>rminal to connec<br>t the wire. | W1<br>W2 |  |
|---------------------------------------------------------------|-------------------------------------------------|----------|--|
| Back                                                          | ecobee                                          | Next     |  |

It is important to follow the ecobee SmartThermostat installation documents to ensure your HVAC system is wired to maximize the thermostat's capabilities.

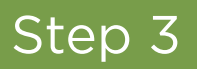

#### Select Air to air; select Next.

| What kind of heat pump do you<br>have in your home?                                                                               |
|----------------------------------------------------------------------------------------------------|
| Air to air                                                                                                    |
| Geothermal                                                                                                    |
| lf you have a condenser outside,<br>you have an air to air heat pump.                                                             |
| If you have pipes connecting your<br>compressor to the ground, or<br>going through the walls, you have a<br>geothermal heat pump. |
|                                                                                                    |
| Back Next                                                                                                    |
| ecobee                                                                                                    |
|                                                                                                    |

These are the recommended settings for an all-electric air to air heat pump. See the ecobee SmartThermostat installation documents if any other source of heating (geothermal, furnace, etc.) is present.

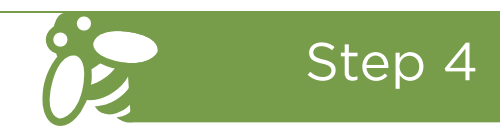

For Rheem and Ruud branded equipment only, select On heat; select Next. For all other equipment brands, select On cool; select Next.

| On cool                                                                                                    |  |
|----------------------------------------------------------------------------------------------------|--|
| On heat                                                                                                    |  |
| Refer to your heat pump owner's<br>manual.                                                                                                    |  |
| If you are still not sure, choose On<br>cool. After installation, turn on the<br>equipment. If cool air comes on<br>when you turn on the heat, change<br>this setting to On heat in Settings ><br>Installation Settings > Equipment ><br>Heat Pump. |  |
| This will not damage your equipment.                                                                                                    |  |
| Back Next                                                                                                    |  |
| ecobee                                                                                                    |  |
|                                                                                                    |  |

This will maximize your system's capabilities with the new thermostat.

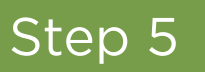

Select Enable Aux Heat Simultaneous Operation; select Next.

| Allow th<br>Heat to                          | ne Heat Pump and A<br>run simultaneously                                     | AUX<br>?               |  |
|----------------------------------------------|------------------------------------------------------------------------------|------------------------|--|
|                                              | Enable                                                                       |                        |  |
|                                              | Disable                                                                      |                        |  |
| Warning<br>natural g<br>fuel, oth<br>may occ | g: Set this to Disabl<br>gas or oil is the Aux<br>her wise Heat Pump<br>cur. | eif<br>Heat<br>failure |  |
|                                              |                                                                              |                        |  |
| Back                                         |                                                                              | Next                   |  |
|                                              | ecobee                                                                       |                        |  |

This is the recommended setting to maximize the efficiency of your air source heat pump before less efficient strip heat comes on to maintain comfort at lower temperatures.

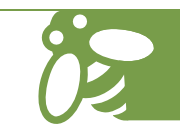

Select Disabled for Compressor Min Outdoor Temperature; select Next.

| Configur<br>minimum<br>The com<br>this outo                                   | re the compresso<br>outdoor tempera<br>opressor will not ru<br>loor temperature                                                  | r<br>ature.<br>in below                                  |  |
|-------------------------------------------------------------------------------|----------------------------------------------------------------------------------------------------|----------------------------------------------------------|--|
| ecobee<br>air-to-ai<br>Warning<br>may cau<br>failure. (<br>pump ma<br>setting | Disabled<br>recommends 35°<br>r heat pump.<br>, setting it to Disa<br>ise premature equ<br>Consult with the heanufacturer for op | <b>O°F</b><br>F for an<br>bled<br>ipment<br>eat<br>timum |  |
| Back                                                                          | <br>ecobee                                                                                                    | Next                                                     |  |

This maximizes the efficiency of your air source heat pump before less efficient strip heat comes on to maintain comfort at lower temperatures.

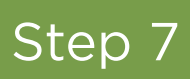

#### Select Furnace; select Next.

| What kind<br>in your ho               | d of heating do you have<br>ome?                         |  |
|---------------------------------------|----------------------------------------------------------|--|
|                                       | Furnace                                                  |  |
|                                       | Boiler                                                   |  |
| lf you hav<br>ceiling, yo<br>furnace. | ve vents in the floor or<br>ou most likely have a        |  |
| lf you hav<br>in-floor h<br>have a bo | veradiators and/or<br>neating, you most likely<br>oiler. |  |
|                                       |                                                          |  |
| Back                                  | Next                                                     |  |
|                                       | ecobee                                                   |  |

This is to tell the thermostat that the heat source for your home comes from the same components as your cooling.

#### Select By thermostat; select Next.

| How do you want<br>controlled?                                                                                                    | your fan to be                                                                                                    |  |
|----------------------------------------------------------------------------------------------------|----------------------------------------------------------------------------------------------------|--|
| By ther                                                                                                    | mostat                                                                                                    |  |
| By fui                                                                                                    | rnace                                                                                                    |  |
| As the more energy<br>option, using the the<br>allow your furnace<br>heat that would of<br>Using the furnace<br>amount of cold air<br>when the furnace | gy - efficient<br>hermostat will<br>to repurpose<br>therwise be lost.<br>will reduce the<br>in the ducts<br>ignites. |  |
| Note that this doe<br>other fan control f<br>applies only to gas<br>systems.                                                                           | s not affect<br>eatures and<br>/ electric                                                                            |  |
| Back                                                                                                    | Next                                                                                                    |  |
| eco                                                                                                    | bee                                                                                                    |  |

It is important to follow the ecobee SmartThermostat installation documents to ensure your HVAC system is wired to maximize the thermostat's capabilities.

The next series of questions will allow you to customize the thermostat settings based on your preferences and location. Part 1 is complete.

### Part Two

Your new ecobee SmartThermostat has been configured to work with your HVAC system. Select the following settings to maximize comfort and efficiency.

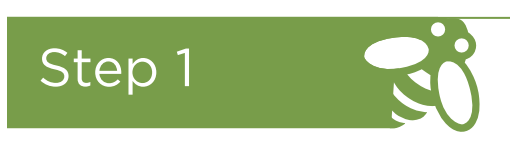

Once you are back on the home screen, select the Main Menu icon.

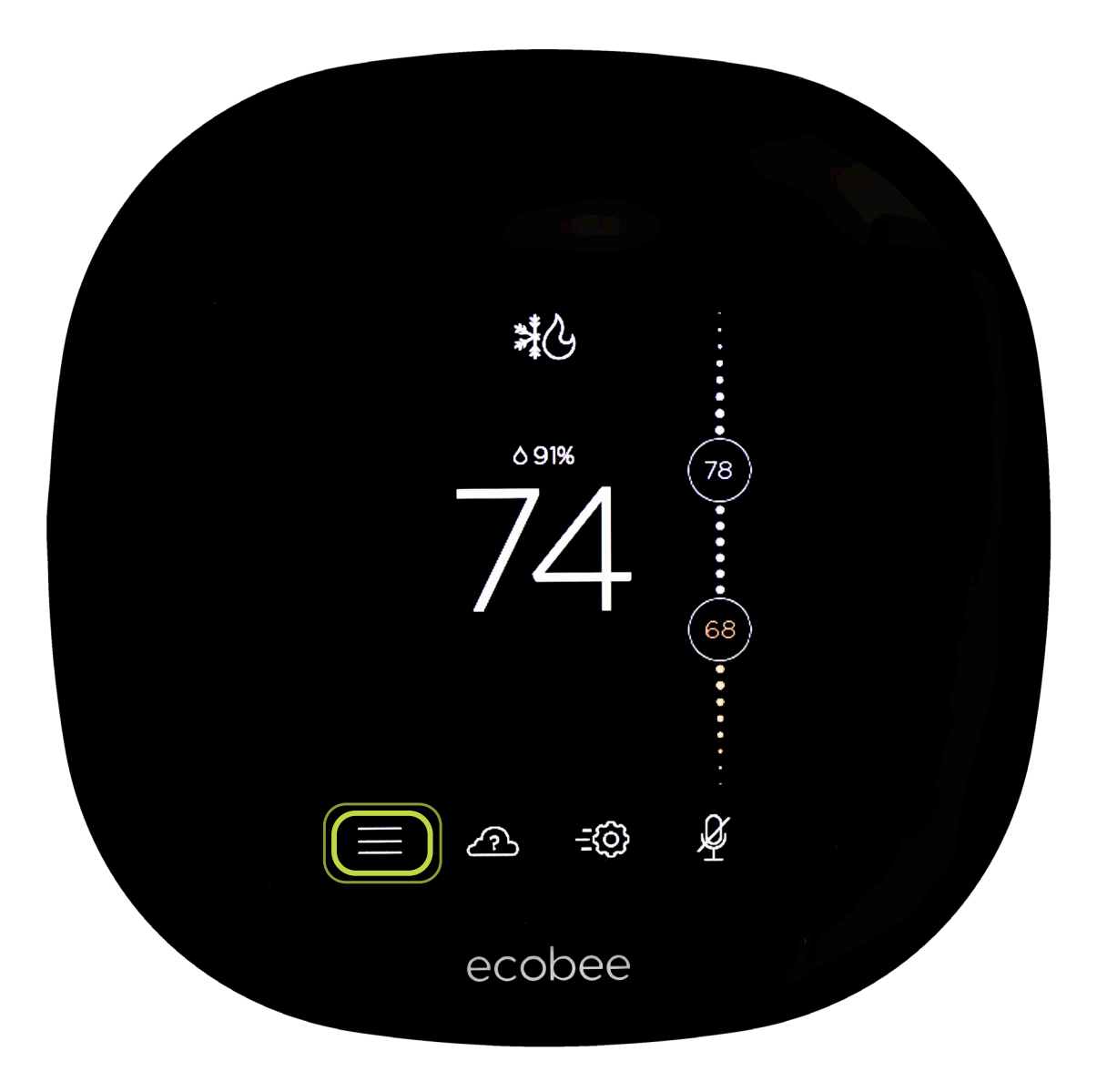

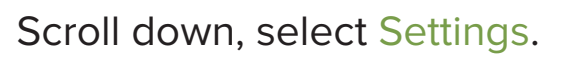

| <b>≻</b> | Main Menu                                    |    |   |
|----------|----------------------------------------------|----|---|
|          | Comfort Settings                             | >  |   |
| 4        | Vacation                                     | >  |   |
| ¢        | Reminders &<br>Alerts                        | >  |   |
| Ô        | <b>Settings</b><br>Preferences &<br>Defaults | >) |   |
| 72 \$    | About                                        | >  |   |
|          | ecobee                                       |    | ~ |

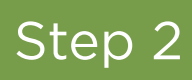

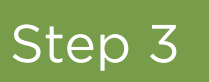

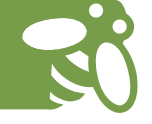

Select Installation Settings.

|   | Settings                                  |   |   |
|---|-------------------------------------------|---|---|
|   | Date & Time                               | > |   |
|   | Preferences                               | > |   |
|   | Wi-Fi<br>No network selected              | > |   |
| · | Installation Settings<br>Advanced Options | > |   |
|   | Access Control<br>Disabled                | > |   |
|   | Dasat                                     |   | , |
|   | ecobee                                    |   |   |
|   |                                           |   |   |

#### Select Thresholds.

| < Installation<br>Settings |   |   |
|----------------------------|---|---|
| Equipment                  | > |   |
| Thresholds                 | > |   |
| Test Equipment             | > |   |
|                            |   |   |
|                            |   |   |
| ecobee                     |   | • |
|                            |   |   |

Step 5

Select Compressor Min Cycle Off Time; select 600 seconds.

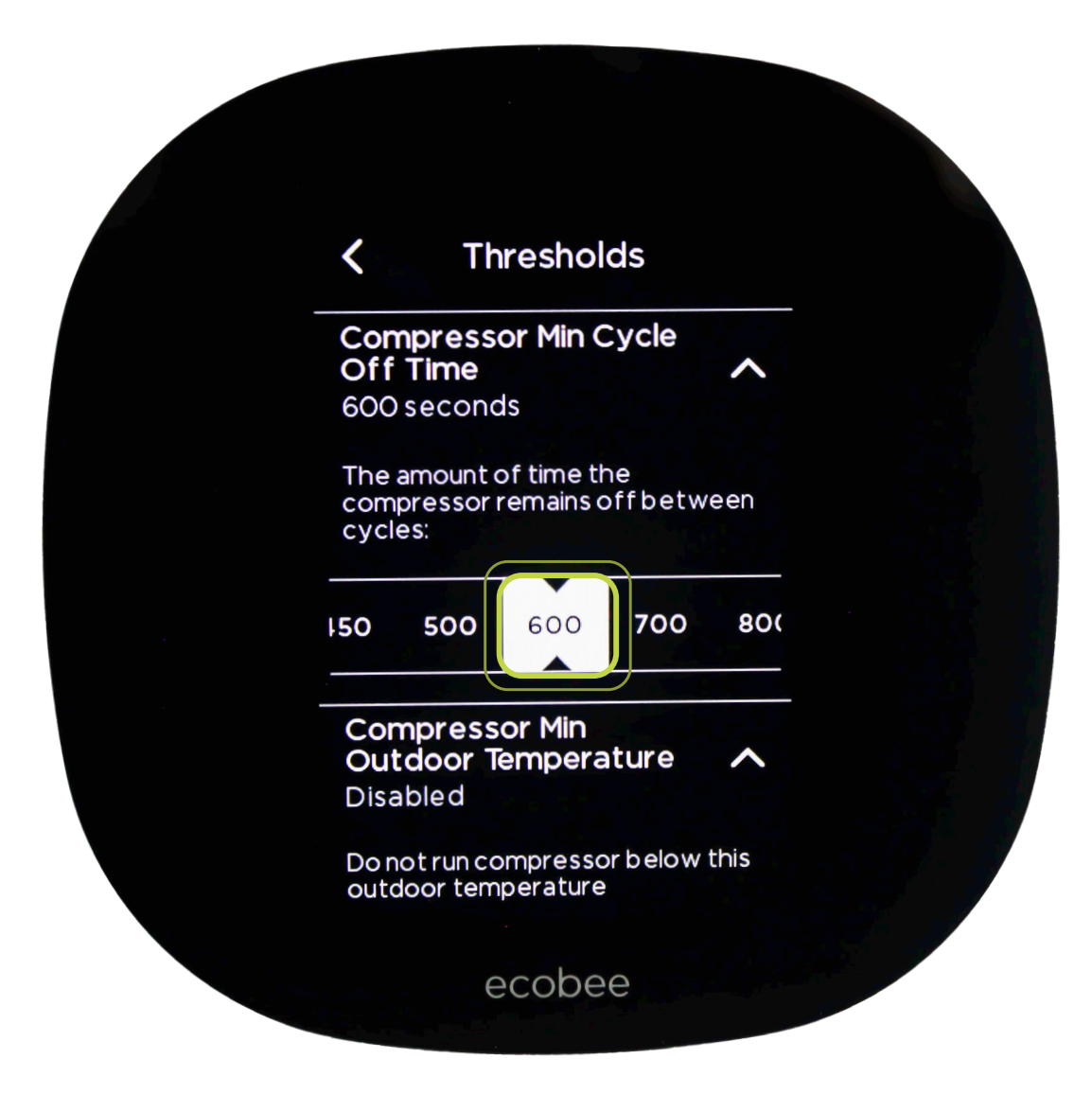

This is a recommended setting to save energy and increase equipment durability. After the unit cycles off, it will not come back on for 10 minutes.

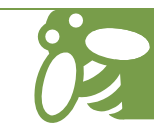

Select Aux Heat Max Outdoor Temperature; select between 30 and 45 degrees; select Save.

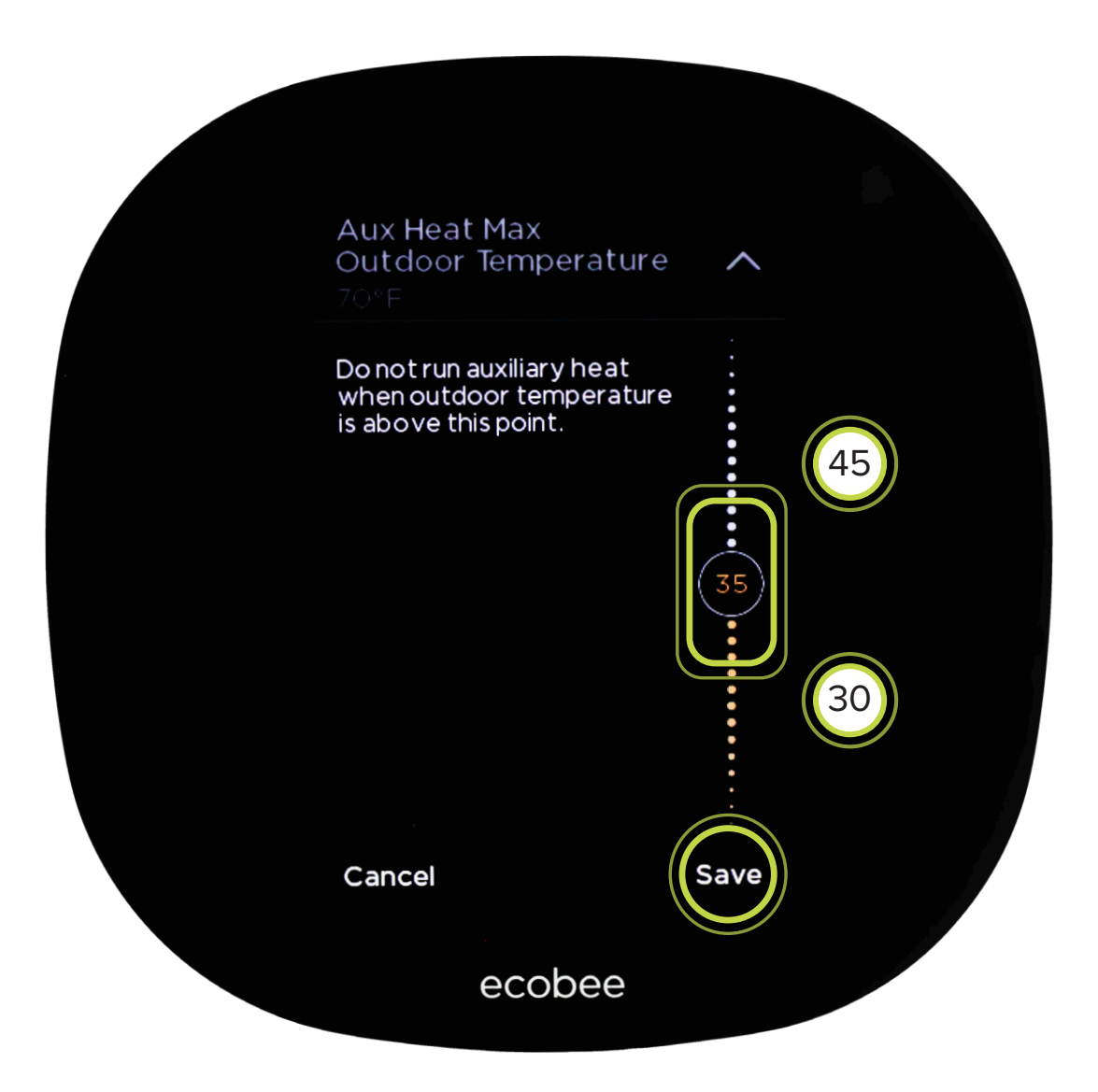

This temperature range is recommended to maximize the efficiency of your air source heat pump before less efficient strip heat comes on to maintain comfort at lower temperatures.

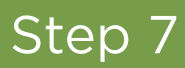

Select Heat Differential Temperature; select 1.0°F.

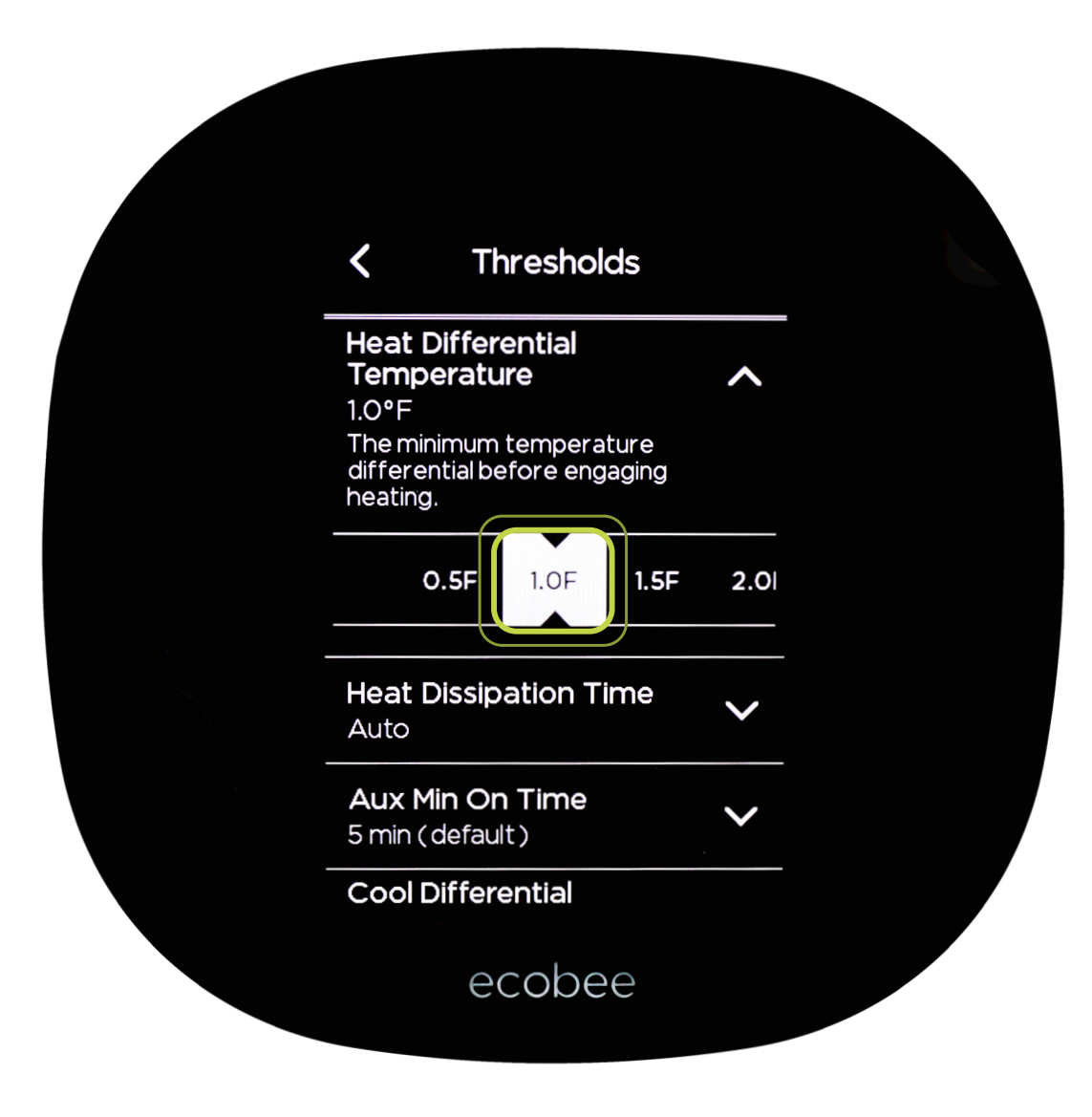

A 1°F heat differential temperature will turn the heat on after the indoor temperature drops 1°F below setpoint. This setting should decrease energy usage and increase system durability through longer runtimes.

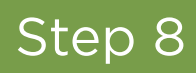

Select Heat Dissipation Time; select 60 sec.

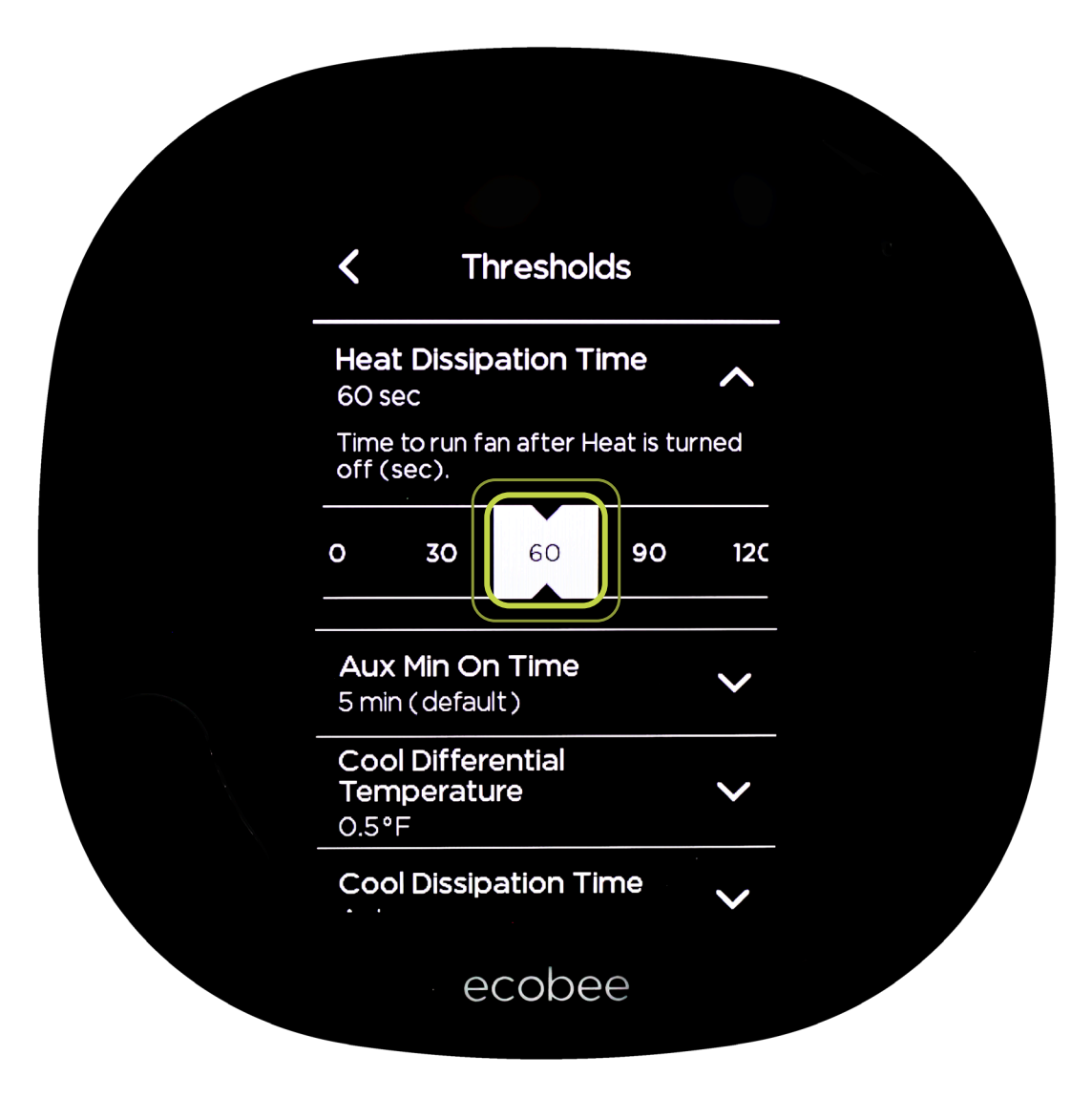

60 seconds will maximize the distribution of remaining heat in the system but not circulate cool air.

Select Aux Min On Time; select 1 min.

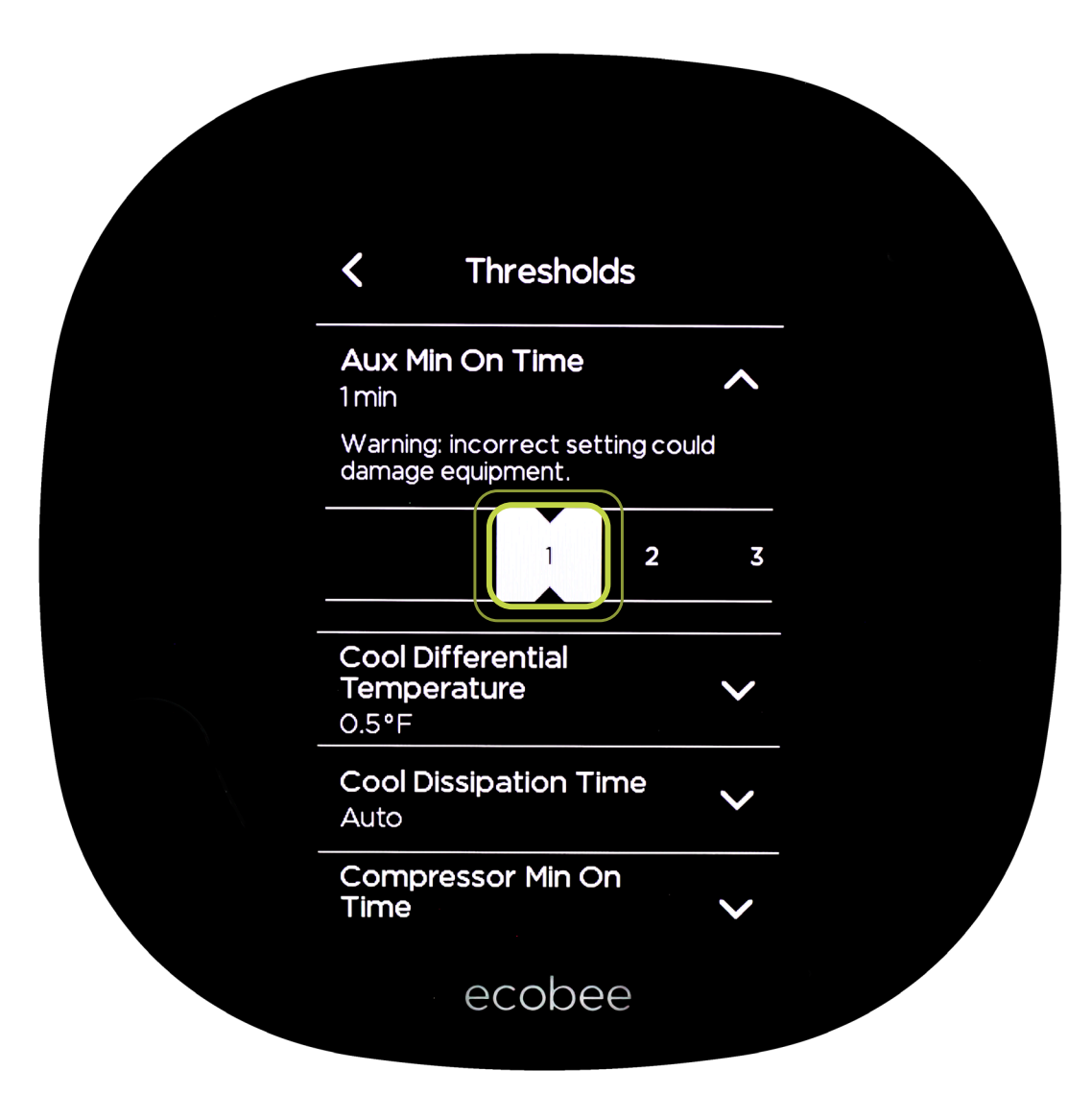

This setting regulates the electric heat runtime, which maximizes energy savings and increases system durability.

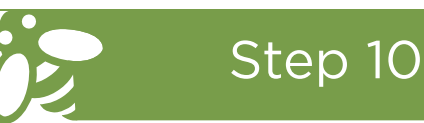

Select Cool Differential Temperature; select 1.0°F.

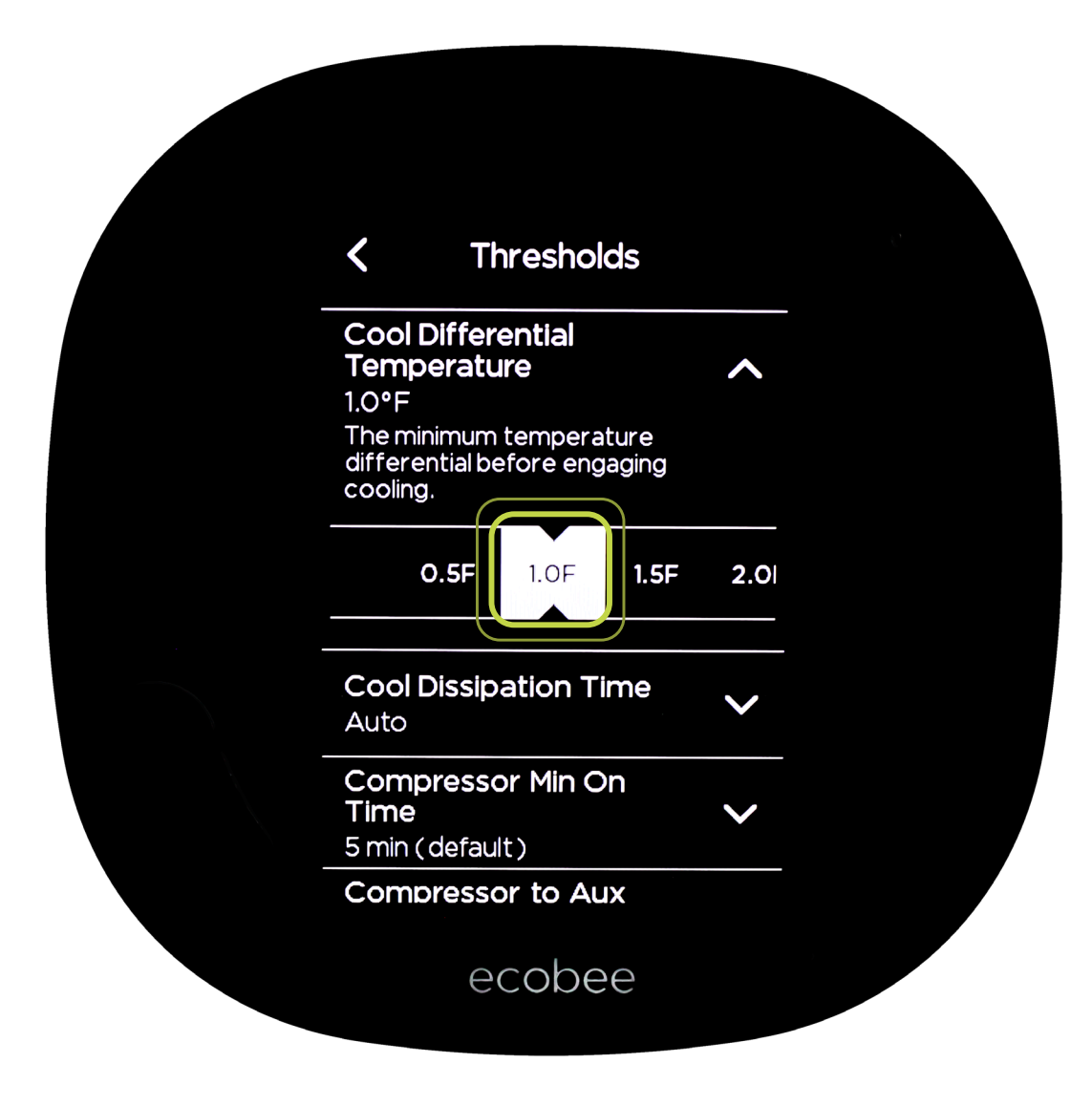

A 1°F cool differential temperature will turn the cooling on after the indoor temperature is 1°F above setpoint. This setting should decrease energy usage and increase system durability through longer runtimes.

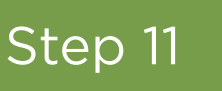

Select Cool Dissipation Time; select 0 sec.

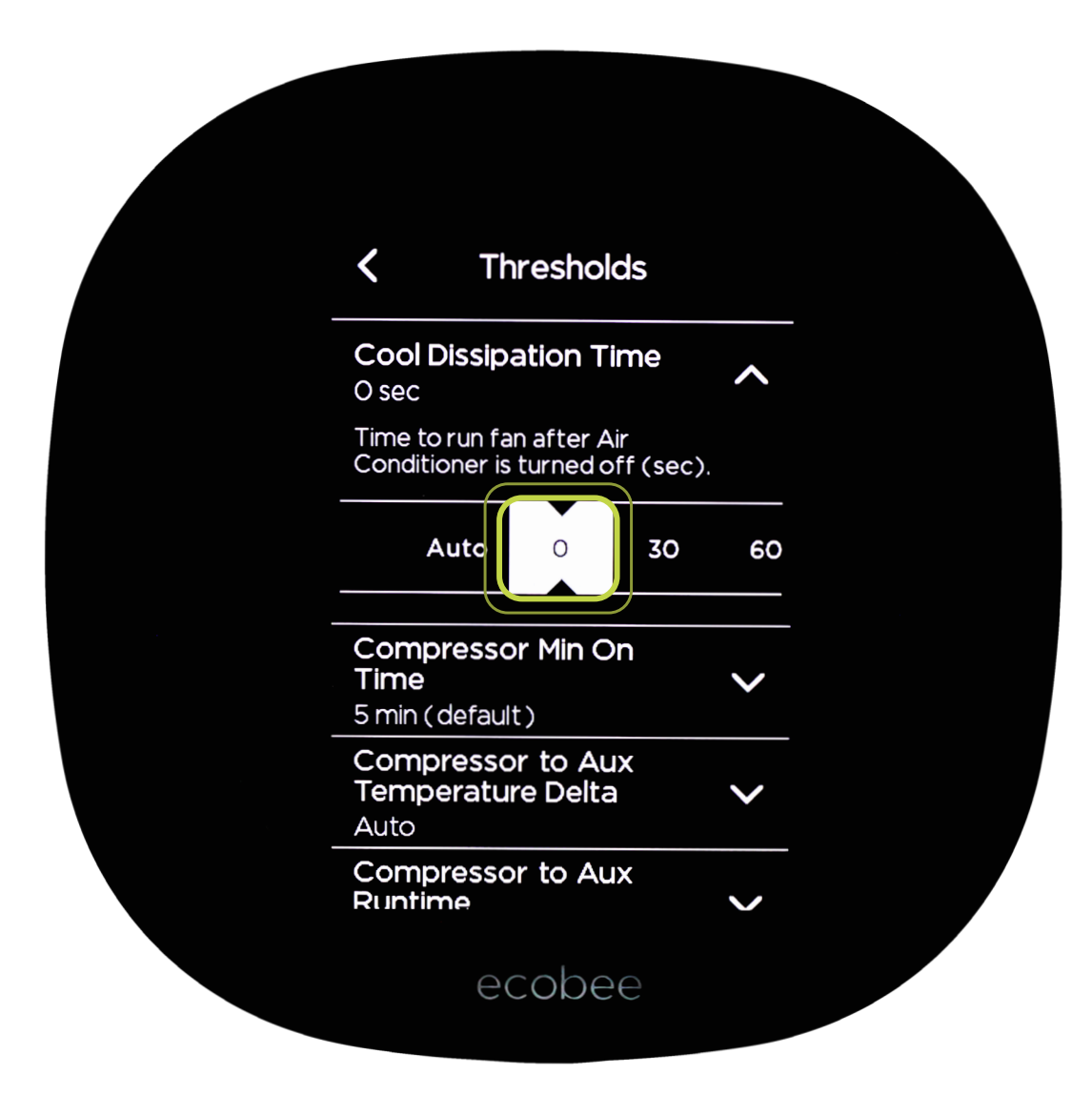

This maximizes the amount of humidity removed during cooling mode.

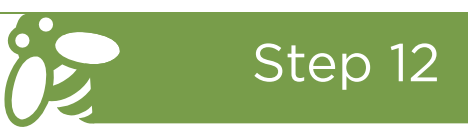

Select Compressor to Aux Temperature Delta; select 3°F.

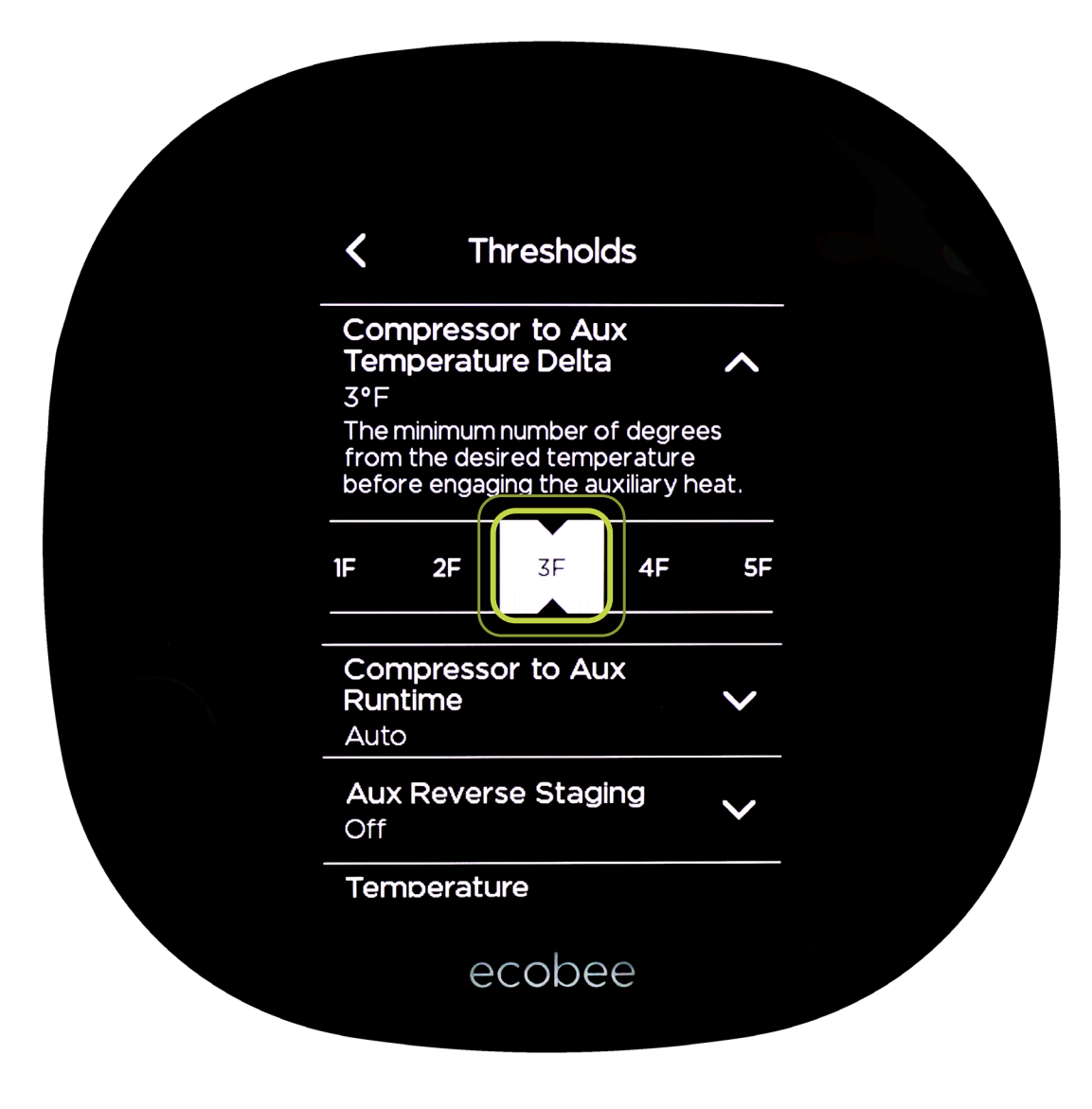

This is to maximize the efficiency of your air source heat pump before less efficient strip heat comes on to maintain comfort at lower temperatures.

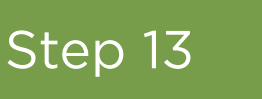

Select Compressor to Aux Runtime; select 30 min.

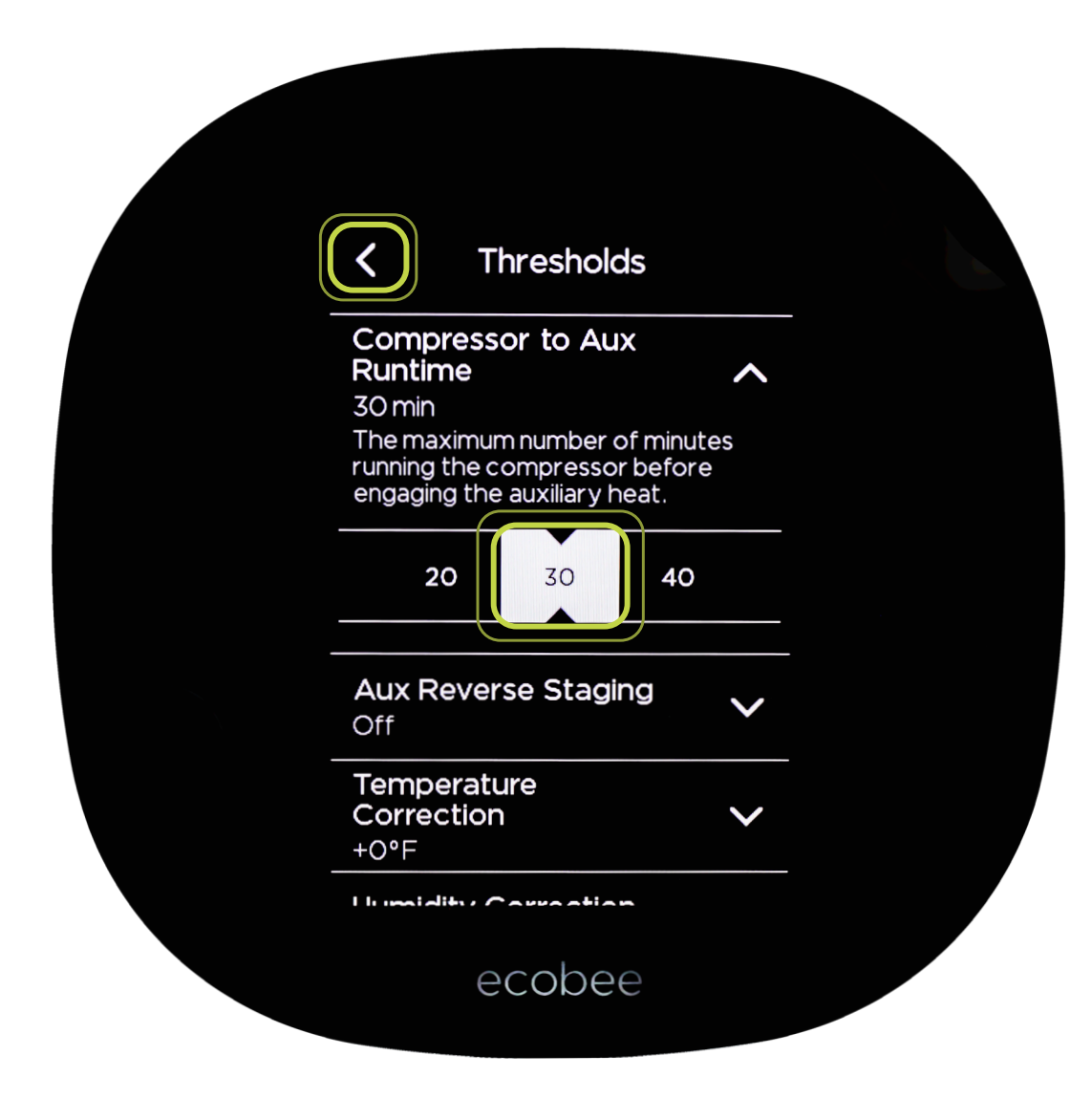

This is to maximize the efficiency of your air source heat pump before less efficient strip heat comes on to maintain comfort at lower temperatures.

When complete, select the arrow symbol in the upper left corner to return to the main screen.

Congratulations, your new ecobee SmartThermostat should now be setup to maximize your HVAC system efficiency and home comfort.

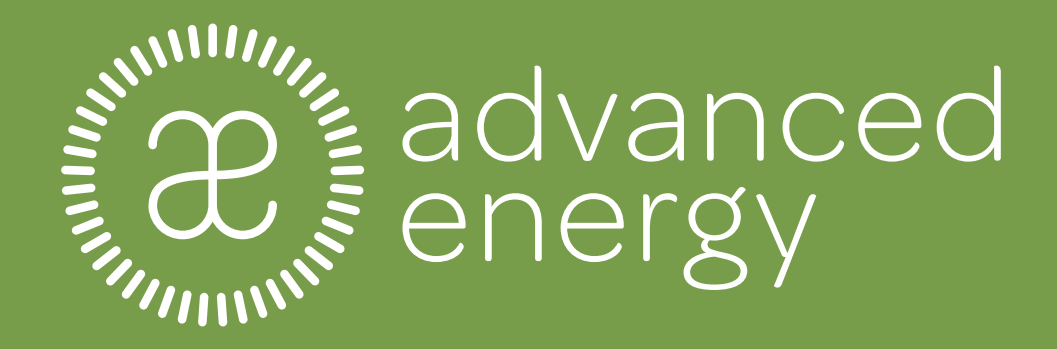